## Web端如何在服务订单汇总界面进行查看、下载 全部附件(文档)

用户登录互海通Web端,依次点击"船舶服务-服务订单汇总",在服务订单汇总界面选择具体单据 后,可对该单据进行查看、下载附件等操作。

|                |   | 0 |                              |                       |         |      |    |     |      |        |     |      | U1999.5. 🗘 🕄 PX - 🕐 🌚 🕫 |       |        | <b>5</b> 🕫 |
|----------------|---|---|------------------------------|-----------------------|---------|------|----|-----|------|--------|-----|------|-------------------------|-------|--------|------------|
| 船员费用           |   | > | 服务订单                         | <b>单汇总</b>            |         |      |    |     |      |        |     |      |                         |       |        |            |
| A. 招聘管理        |   |   | 2、当选择具体单据后,可对该单据进行查看、下载附件等操作 |                       |         |      |    |     |      |        |     |      |                         |       |        |            |
| 1 维护保养         |   |   |                              |                       |         |      |    |     | 1    |        |     |      |                         | 提索关键字 |        |            |
| ₯ 维修管理         |   |   | #                            | 服务类型                  | ✓ 项目名称  | 明细内容 | 数量 | 状态  | 完成情况 | 实际完成日期 | 服务商 | 合同编号 | 支付方式 ▼                  | 实际费用  | 操作     |            |
| 命 库存管理         |   |   | 1                            | 检验-第三方检验服务            |         |      | 1  | 未提交 |      |        |     |      | 公司支付                    |       | 查看所在订单 |            |
| ₩ 采购管理         |   | > | 2                            | 检验-消防救生检验             |         |      | 1  | 未提交 |      |        |     |      | 公司支付                    |       | 查看所在订单 |            |
| <b>1</b> 88888 |   | ~ | 3                            | 技术-船舶监造               |         |      | 2  | 木提交 |      |        |     |      | 公司支付                    |       | 查看所在订单 |            |
| 股务申请           |   |   | 4                            | 技术-船舶监造               |         |      | 1  | 未提交 |      |        |     |      | 公司支付                    |       | 查看所在订单 |            |
| 服务订单           |   |   | 5                            | 技术-船舶监造               |         |      | 1  | 未提交 |      |        |     |      | 公司支付                    |       | 查看所在订单 |            |
| 服务订单汇          | 8 |   | ►1、1₹2                       | 火只击 "船舶服务"<br>技术-船舶监道 | 服务订单汇尽" |      | 1  | 未提交 |      |        |     |      | 公司支付                    |       | 查看所在订单 |            |

1、查看所在订单

点击具体单据右侧的"查看所在订单"进入船舶服务详情界面,在该界面支持查看船舶、申请单 号、服务类型等信息。

| <b>(</b> ) 互海科技                       |        | ତ Q                       |           |              |                               | 工作        | 台 30522 | 船舶监控 发现                                         |          |     |        | 切换系    | ss. <del>-</del> Ω <mark>°</mark> Σζ | 中文• ⑦  | <b>2</b> * 🥪 |
|---------------------------------------|--------|---------------------------|-----------|--------------|-------------------------------|-----------|---------|-------------------------------------------------|----------|-----|--------|--------|--------------------------------------|--------|--------------|
| <ul> <li>         ・</li></ul>         |        | 服务订单汇总 3、点击具体单据右侧的"查看所在订单 |           |              |                               |           |         |                                                 |          |     |        |        | 单"                                   |        |              |
| 24 招聘管理<br>7 (#10/2#                  |        |                           |           |              |                               |           |         |                                                 |          |     |        |        | 搜索关键字                                |        | **           |
| · 4497年7月                             |        | #                         | 服务类型      | ◇ 项目名称       | 明细内容                          | 数量        | 状态      | 完成情况                                            | 实际完成日期   | 服务商 | 合同编号   | 支付方式 ▼ | 实际费用                                 | 操作     |              |
| ▲ 库存管理                                |        | 1                         |           |              |                               | 1         | 未提交     |                                                 |          |     |        | 公司支付   |                                      | 查看所在订单 |              |
| ₩ 采购普理                                | >      | 2                         | 检验-消防救生检验 |              |                               | 1         | 未提交     |                                                 |          |     |        | 公司支付   |                                      | 查看所在订单 |              |
| ₽ 船舶服务                                | ~      | 3                         | 技术-船舶监造   |              |                               | 2         | 未提交     |                                                 |          |     |        | 公司支付   |                                      | 查看所在订单 |              |
| 股务申请                                  |        | 4                         | 技术-船舶监造   |              |                               | 1         | 未提交     |                                                 |          |     |        | 公司支付   |                                      | 查看所在订单 |              |
| 服务订单                                  | _      | 5                         | 技术-船舶监造   |              |                               | 1         | 未提交     |                                                 |          |     |        | 公司支付   |                                      | 查看所在订单 |              |
| 服务订单汇总                                |        | 6                         | 技术-船舶监造   |              |                               | 1         | 未提交     |                                                 |          |     |        | 公司支付   |                                      | 查看所在订单 |              |
| 能能服务评估                                |        |                           |           |              |                               |           |         |                                                 |          |     |        | 8      |                                      |        |              |
| 船舶: 互海1号<br>计划完成日期: 2023<br>申请备注:     | -12-04 |                           |           | 申请单号<br>申请人: | <b>3: VSA-22120126</b><br>徐森淼 |           |         | <b>服务类型:</b> 检验-第三方4<br><b>申请日期:</b> 2022-12-01 | 血验服务     |     | 867: 1 | C41.85 |                                      |        |              |
| 中语明件: 📷                               |        |                           |           |              |                               |           |         |                                                 |          |     |        |        |                                      |        |              |
| 服务信息<br>订单号: VSO-2503<br>服务商地址:<br>明细 | 2505   |                           |           | 服务商:<br>服务商助 | ¥系人电话: -                      |           |         | 合同编号:                                           |          |     | 預计服务   | 5日期:   |                                      |        |              |
| #                                     | 项目名称   | \$7                       | 明细内!      | 8            | 数量                            | 単位        |         | 申请备注                                            | 服务商报价(CN | Y)  | 报价备    | 涟      |                                      |        |              |
| 1                                     |        |                           | 8         |              | 1                             | 项         |         |                                                 | 0        |     |        |        |                                      |        |              |
|                                       |        |                           |           |              | 4                             | 支持查看船舶 由清 | 单号 服务   | <u> </u>                                        |          |     |        |        |                                      |        | 下载全部附件       |

2、下载全部附件

点击具体单据右侧的"查看所在订单"进入船舶服务详情界面,在该界面点击右下方的"下载全部 附件",再次点击"下载"即《服务订单附件》下载完成。

| 🚯 互海科技                                           |       | ତ   |           |      |              |                                     | 工作者 | i≊ (30522) | 船舶监控 发现                                        |           |                    |         | 切换系               | æ <b>- Q® }</b> ℃                        | 中文 • ⑦ | <b>8</b> 😪 |
|--------------------------------------------------|-------|-----|-----------|------|--------------|-------------------------------------|-----|------------|------------------------------------------------|-----------|--------------------|---------|-------------------|------------------------------------------|--------|------------|
| 品员费用                                             |       | 服务订 | 单汇总       |      |              |                                     |     |            |                                                |           | 3、点击具体单据右侧的"查看所在订单 |         |                   |                                          |        |            |
| ▲ 招聘管理                                           |       |     |           |      |              |                                     |     |            |                                                |           |                    |         |                   | 10 m m m m m m m m m m m m m m m m m m m |        |            |
| 1 维护保养                                           |       |     |           |      |              |                                     |     |            |                                                |           |                    |         | and to be a first | IRM X ICT                                |        |            |
| ₯ 维修管理                                           |       | #   | 服务类型      | ~    | 项目名称         | 明细内容                                | 数量  | 状态         | 完成情况                                           | 实际完成日期    | 服务商                | 合同编号    | 支付方式 ▼            | 实际费用                                     | 攝作     |            |
| 命 库存管理                                           |       | 1   |           |      |              |                                     | 1   | 未提交        |                                                |           |                    |         | 公司支付              |                                          | 查看所在订单 | •          |
| ☆ 采购管理                                           | >     | 2   | 检验-消防救生检验 |      |              |                                     | 1   | 未提交        |                                                |           |                    |         | 公司支付              |                                          | 查看所在订单 | L          |
| ₽ 船舶服务                                           | ~     | 3   | 技术-船舶监造   |      |              |                                     | 2   | 未提交        |                                                |           |                    |         | 公司支付              |                                          | 查看所在订单 |            |
| 服务申请                                             |       | 4   | 技术-船舶监造   |      |              |                                     | 1   | 未提交        |                                                |           |                    |         | 公司支付              |                                          | 查看所在订单 |            |
| 服务订单                                             |       | 5   | 技术-船舶监造   |      |              |                                     | 1   | 未提交        |                                                |           |                    |         | 公司支付              |                                          | 查看所在订单 |            |
| 服务订单汇总                                           |       | 6   | 技术-船舶监造   |      |              |                                     | 1   | 未提交        |                                                |           |                    |         | 公司支付              |                                          | 查看所在订单 |            |
| 组织服务评估                                           |       |     |           |      |              |                                     |     |            |                                                |           | 8                  |         |                   |                                          |        |            |
| 編編: 五有1号<br>计数元级日期: 2022-12-04<br>中语描注:<br>中语期件: |       |     |           |      | 申请单章<br>申请人: | <mark>号: VSA-22120126</mark><br>佳森森 |     |            | <b>服务类型:</b> 检验-第三方<br><b>申请日期:</b> 2022-12-01 | 检验服务      |                    | anj: :  | 240.86            |                                          |        |            |
| 服务信息                                             |       |     |           |      |              |                                     |     |            | 1.500                                          |           |                    | 7711074 | - 240             |                                          |        |            |
| 订单号: VSO-250<br>服务商地址:<br>明细                     | 32505 |     |           |      | 服务商制         | 关系人/电话: -                           |     |            | 合同编号:                                          |           |                    | 预计服务    | 5日期:              |                                          |        |            |
| #                                                | 项目名   | 称   |           | 明细内容 |              | 数量                                  | 单位  |            | 申请备注                                           | 服务商报价(CN) | Y)                 | 报价量     | 注                 |                                          |        |            |
| 1                                                |       |     |           | 8    |              | 1                                   | 项   |            |                                                | 0         |                    |         |                   |                                          |        |            |

4、点击"下载全部附件" 🔶 下線全部附件

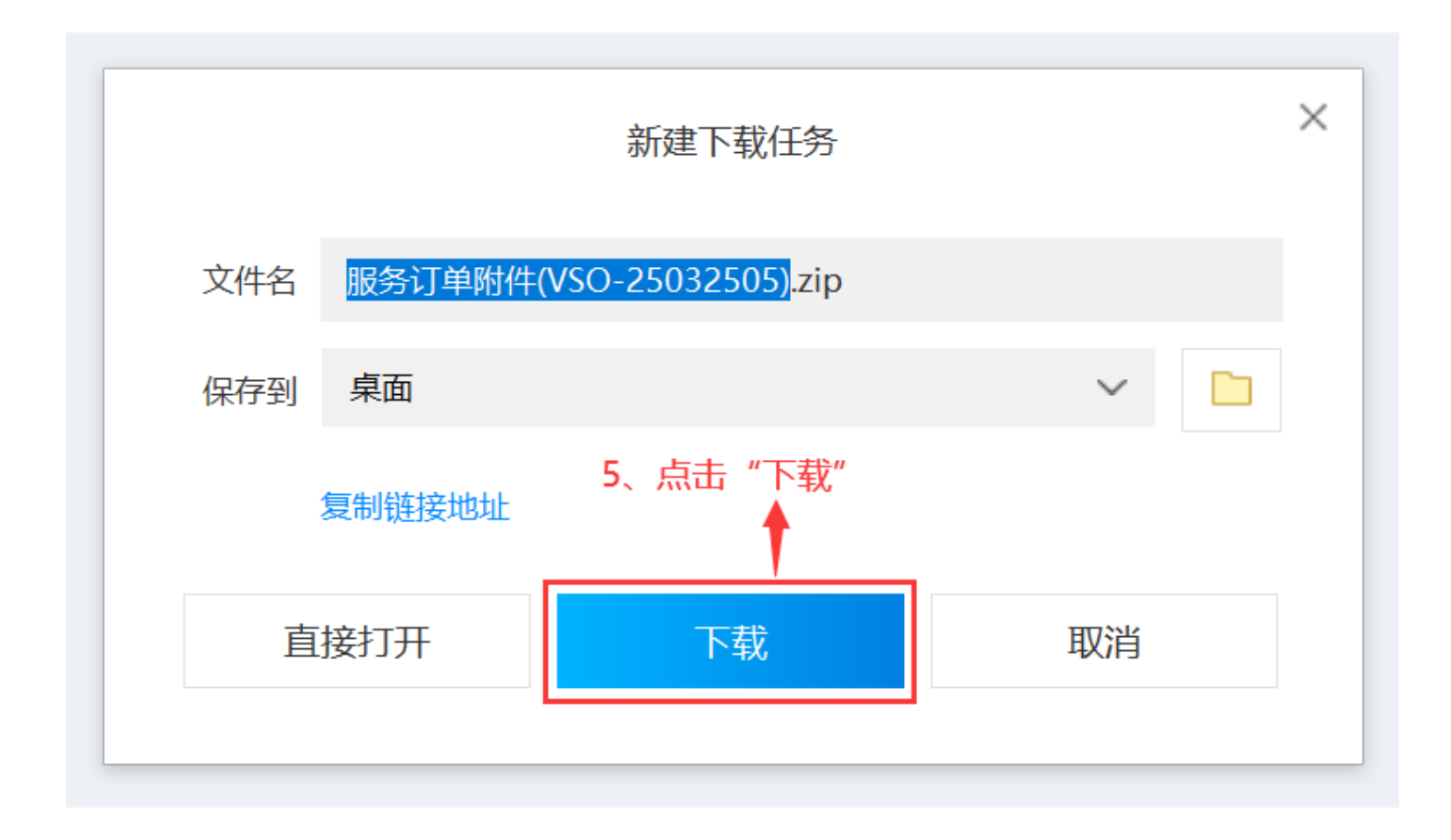